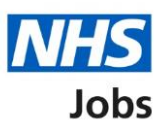

# How to create a job listing in NHS Jobs user guide – Add the job advert

This guide gives you instructions for how to add the job overview, job description and person specification details when creating a job listing in the NHS Jobs service.

To add the job advert details, you'll need to:

- Add the job advert including job overview, applicant skills and working for your organisation information
- Add or upload the job description
- Add the person specification of qualifications, experience, and any additional criteria

You can add your job advert details in any order and once you've created it, you can preview it and make any changes.

To create and publish a job listing you must be a:

- 'Super user'
- 'Team manager'
- 'Recruitment administrator'

If you're using online approvals, all approvers must approve the listing before it's published.

If you're a Recruiting manager, you can create a listing, but you'll need to send it for approval to one of the roles in the above list.

# Contents

| How to create a job listing in NHS Jobs user guide - Add the job advert                                                                                                    | 1        |
|----------------------------------------------------------------------------------------------------|----------|
| Job overview                                                                                                    | 3        |
| Create the advert for your vacancy                                                                                                    | 4        |
| Job overview                                                                                                    | 5        |
| Main duties of the role                                                                                                    | 6        |
| Give an overview of your organisation                                                                                                    | 7        |
| Check and save the job overview                                                                                                    | 8        |
| Job listing tasklist                                                                                                    | 9        |
| Add the job description                                                                                                    | 11       |
| Check and save the job description                                                                                                    | 12       |
| Job listing task list                                                                                                    | 13       |
| Create a person specification to score your applications against                                                                                                    | 15       |
| Qualifcations                                                                                                    |          |
|                                                                                                    |          |
| List your Qualifications criteria                                                                                                    | 17       |
| List your Qualifications criteria<br>Experience                                                                                                    | 17<br>18 |
| List your Qualifications criteria<br>Experience<br>List your experience criteria                                                                                                    |          |
| List your Qualifications criteria<br>Experience<br>List your experience criteria<br>Additional criteria                                                                                                    |          |
| List your Qualifications criteria<br>Experience<br>List your experience criteria<br>Additional criteria<br>Add additional criteria                                                                                                    |          |
| List your Qualifications criteria<br>Experience<br>List your experience criteria<br>Additional criteria<br>Add additional criteria<br>Add your person specification                                                                                                    |          |
| List your Qualifications criteria<br>Experience<br>List your experience criteria<br>Additional criteria<br>Add additional criteria<br>Add your person specification<br>Check and save the person specification                                                                                                    |          |
| List your Qualifications criteria<br>Experience<br>List your experience criteria<br>Additional criteria<br>Add additional criteria<br>Add your person specification<br>Check and save the person specification<br>Job listing task list                                                                                                    |          |
| List your Qualifications criteria.<br>Experience<br>List your experience criteria.<br>Additional criteria.<br>Add additional criteria.<br>Add your person specification.<br>Check and save the person specification.<br>Job listing task list<br>Do you want to upload any supporting documents?                                                                                                    |          |
| List your Qualifications criteria.<br>Experience .<br>List your experience criteria.<br>Additional criteria.<br>Add additional criteria<br>Add your person specification.<br>Check and save the person specification.<br>Job listing task list<br>Do you want to upload any supporting documents?.                                                                                                    |          |
| List your Qualifications criteria<br>Experience<br>List your experience criteria<br>Additional criteria<br>Add additional criteria<br>Add your person specification<br>Check and save the person specification<br>Job listing task list<br>Do you want to upload any supporting documents?<br>Upload your supporting documents<br>Review your supporting documents                                             |          |
| List your Qualifications criteria<br>Experience<br>List your experience criteria<br>Additional criteria<br>Add additional criteria<br>Add your person specification<br>Check and save the person specification<br>Job listing task list<br>Do you want to upload any supporting documents?<br>Upload your supporting documents<br>Review your supporting documents<br>Check and save your supporting documents |          |

# Job overview

This page gives you instructions for how to add your job overview.

To add the job overview, complete the following steps:

**1.** Select the '<u>Job overview</u>' link.

|   | NHS Jobs                                                                                                    | You're viewing <b>NHS BSA 1</b><br>Signed in as NHSBSA Training | fraining<br>Sign Out |
|---|----------------------------------------------------------------------------------------------------|-----------------------------------------------------------------|----------------------|
|   | <b>BETA</b> Your <u>feedback</u> will help us to improve this service.                                                                                                    |                                                                 |                      |
|   | The new NHS Jobs website will be unavailable every Thu service updates. <u>Read more about why we are doing this</u>                                                                | rsday from 7am to 8am while we make ess<br><u>-</u>             | ential               |
|   | NHS BSA Training<br><b>Training and Support Officer job</b><br><b>DRAFT</b><br>Reference no: T1111-21-1234<br><b>Job listing incomplete</b><br>You have completed 4 of 12 sections. | isting                                                          |                      |
|   | Add the job title                                                                                                    | COMPLETED                                                       |                      |
|   | Add the details of the job                                                                                                    |                                                                 |                      |
|   | About the job and pay                                                                                                    |                                                                 |                      |
|   | Contact details and closing date                                                                                                    | COMPLETED                                                       |                      |
|   | Add the job overview, job description and p specification                                                                                                    | erson                                                           |                      |
| 1 | Job overview                                                                                                    | NOT STARTED                                                     |                      |
|   | Job description                                                                                                    | NOT STARTED                                                     |                      |
|   | Person specification                                                                                                    | NOT STARTED                                                     |                      |
|   | Supporting documents                                                                                                    | NOT STARTED                                                     |                      |

#### Create the advert for your vacancy

This page gives you instructions for how to create the advert for your vacancy.

**Important:** You'll need the relevant job description and person specification documentation to help you enter the details about the job. You can copy and paste the information into the specific sections for these details.

Read the information on the page and complete the following step:

1. Select the '<u>Continue</u>' button.

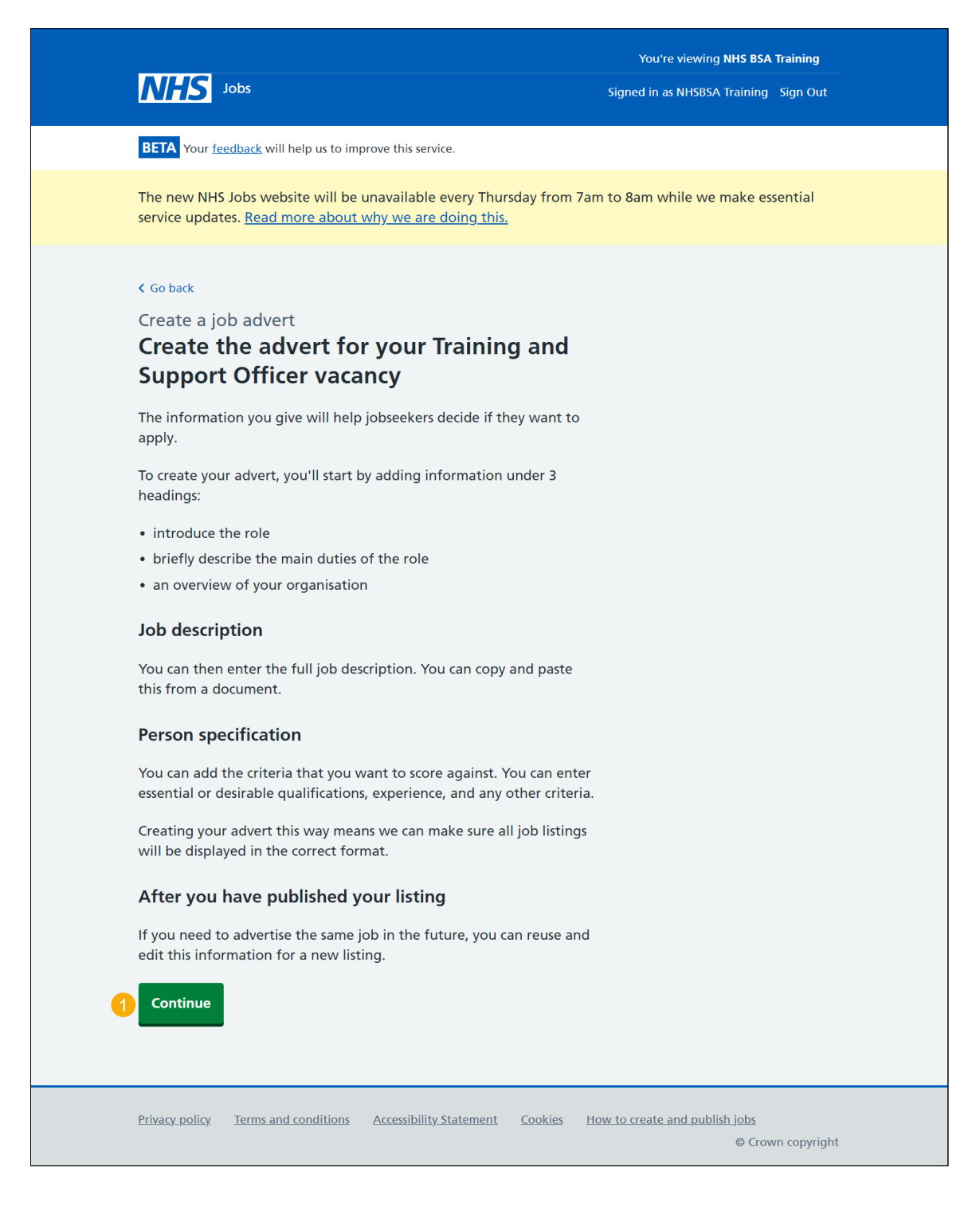

#### Job overview

This page gives you instructions for how to add the job overview.

**Important:** You should give a short summary of the role and why this person should work for you. Potential applicants will read this first so inform, engage and excite. You can copy and paste the information from another document. The minimum character limit is 100 and the maximum is 1,500 in each box.

To add the job overview, complete the following step:

1. In the **Introduce the role** box, enter the details.

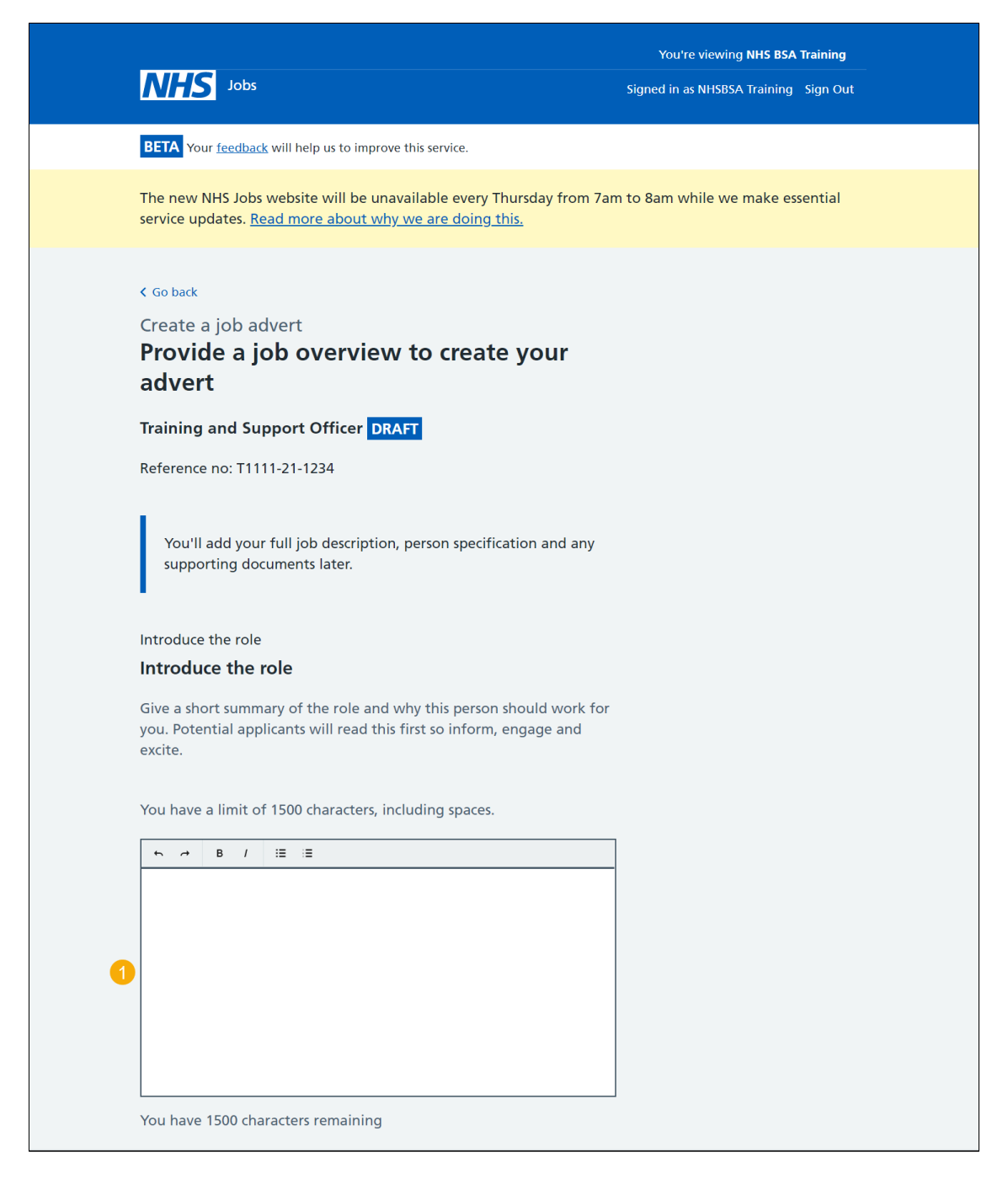

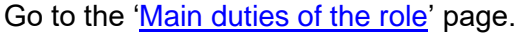

#### Main duties of the role

This page gives you instructions for how to add the main duties of the role.

**Important:** This will help someone decide if they want to apply. Do not repeat information from the job description here, as this will appear later in the advert. You can copy and paste the information from another document. The minimum character limit is 100 and the maximum is 1500 in each box.

To add the main duties of the role, complete the following step:

1. In the main duties of the role box, enter the details.

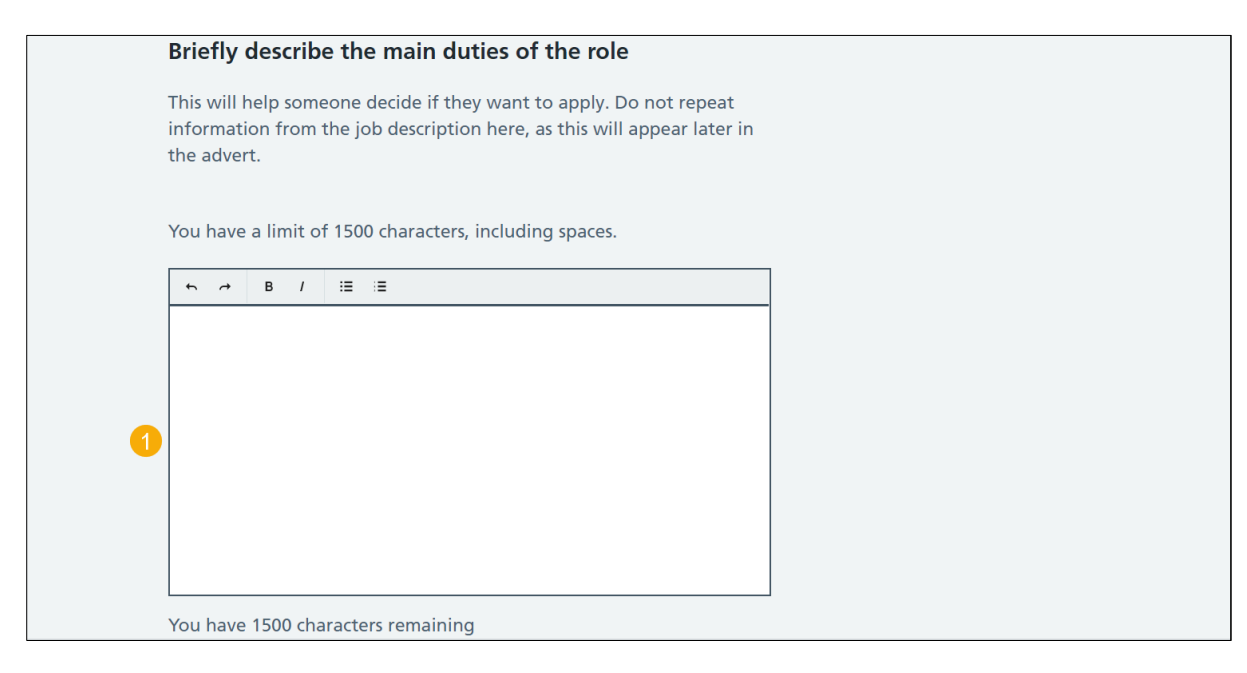

Go to the 'Give an overview of your organisation' page.

#### Give an overview of your organisation

This page gives you instructions for how to add an overview of your organisation.

**Important:** Introduce the team, atmosphere, work ethic and benefits of working at your organisation. You can copy and paste the information from another document. The minimum character limit is 100 and the maximum is 1,500 in each box.

To add an overview of your organisation, complete the following steps:

- 1. In the overview of your organisation box, enter the details.
- 2. Select the 'Save and continue' button.

|   | Give an overview of your organisation                                                                                   |
|---|----------------------------------------------------------------------------------------------------|
|   | Introduce the team, the atmosphere, work ethic and benefits of working at your organisation.                            |
|   | You have a limit of 1500 characters, including spaces.                                                                  |
|   |                                                                                                    |
|   |                                                                                                    |
| 1 |                                                                                                    |
|   |                                                                                                    |
|   |                                                                                                    |
|   | You have 1500 characters remaining                                                                                      |
| 2 | Save and continue                                                                                                    |
|   | Save and come back later                                                                                                |
|   | Privacy policy Terms and conditions Accessibility Statement Cookies How to create and publish jobs<br>© Crown copyright |

## Check and save the job overview

This page gives you instructions for how to check and save the job advert details.

To confirm or change the job advert details, complete the following steps:

- **1.** Select the '<u>Change</u>' link (optional).
- 2. Select the '<u>Save and continue</u>' button.

| NHS Jobs                                               | Signed in as NHSBSA                                                                                                    | Training Sign Out |
|--------------------------------------------------------|----------------------------------------------------------------------------------------------------|-------------------|
| BETA Your <u>feedback</u> will                         | help us to improve this service.                                                                                                    |                   |
| The new NHS Jobs web<br>service updates. <u>Read r</u> | site will be unavailable every Thursday from 7am to 8am while we<br>nore about why we are doing this.                                                              | make essential    |
| Create a job adver<br>Check and sa                     | t<br>ve the job overview                                                                                                    |                   |
| Job overview                                           | Job summary                                                                                                    | Change 1          |
|                                                        | Give a short summary of the role and why this person should work for you. Potential applicants will read this first so inform, engage and excite.                  |                   |
|                                                        | Main duties of the job                                                                                                    |                   |
|                                                        | This will help someone decide if they want to<br>apply. Do not repeat information from the job<br>description here, as this will appear later in the<br>advert.    |                   |
|                                                        | Overview of your organisation                                                                                                    |                   |
|                                                        | Introduce the team, the atmosphere, work ethic<br>and benefits of working at your organisation and<br>tell the the applicants why they would want to<br>work here. |                   |
| 2 Save and continue                                    |                                                                                                    |                   |
|                                                        |                                                                                                    |                   |
| Privacy policy Terms and                               | d conditions Accessibility Statement Cookies. How to create and public                                                                                             | ish johs          |
| <u>remis and</u>                                       | <u>a conditions</u> <u>Accessionity statement</u> <u>cookes</u> <u>now to create and publi</u>                                                                     | 311 JOD3          |

## Job listing tasklist

This page gives you instructions for how to view your job listing tasklist.

**Important:** The sections of your tasklist will show statuses of 'Not started', 'Started' and 'Completed' depending on the tasks you have completed. You cannot publish a job listing until all sections are completed.

To start completing a new section of your tasklist, complete the following steps:

- 1. Select the 'Job description' link to begin this section.
- 2. Select the 'Save and come back later' link (optional).

Go to the next page to see the screen shot

| logical contractions and additional application     generations     contraction     contraction     contr      | l. <u></u>                                                                                                    | You're viewing NHS BSA Tr                                  | raining  |
|----------------------------------------------------------------------------------------------------|----------------------------------------------------------------------------------------------------|------------------------------------------------------------|----------|
| Image: Section and additional application generations         Image: Section generation generatio                                                          | NHS Jobs                                                                                                    | Signed in as NHSBSA Training S                             | sign Out |
| The new WHS Jobs website will be unavailable every Thursday from Jam to Sam while we make essential service updates. Read more about why we are doing this.   NHS ESA Training   Training and Support Officer job listing   Preference no: T111-21-1234   Job listing incomplete   You have completed 5 of 12 sections.   Add the job title   Job title and reference number   Contraction   Add the details of the job   About the lob and pay   Contraction   Contraction   Supporting documents   Contraction   Supporting documents   Not Statered   Add the recruitment team   Not Statered   Add the Velsh (Cymraeg) translation for this advert   Weish translation   Contraction   Contraction   Contraction   Contraction   Contraction   Contraction   Contraction   Contraction   Contraction<                                                                                                    | BETA Your feedback will help us to improve this service.                                                             |                                                            |          |
| NHS BSA Training Taining and Support Officer job listing Freerence no: T111-21-1236  Job listing incomplete Job vary ecompleted 5 of 12 sections.  Add the job title  Add the job title  Add the details of the job  About the job and pay COMPLETED  Add the details of the job  Add the job overview, job description and person specification Contract details and closing date  Add the job overview, job description and person specification Rescription Rescription Res | The new NHS Jobs website will be unavailable every Th<br>service updates. <u>Read more about why we are doing th</u> | nursday from 7am to 8am while we make esse<br>n <u>is.</u> | ential   |
| Definition       COMPLETED         You have completed 5 of 12 sections.         Add the job title         Job listing incomplete         You have completed 5 of 12 sections.         Add the job title         Job title and reference number         Commetter         Add the details of the job         About the job and pay         Contract details and closing date         Contract details and closing date         Contract details and closing date         Output the job overview, job description and person specification         Reference no:         Job description         Reference no:         Job description         Reference no:         Job description         Reference no:         Job description         Reference no:         Job description         Reference no:         Supporting documents         Add pre-application supertions         Pre-application supertions         Pre-application supertions         Pre-application supertions         Add the recruitment team         Recruitment team         Recruitment team         Recruitment team         Weish translation         Complet                                                                                                    | NHS BSA Training<br>Training and Support Officer job                                                                 | listing                                                    |          |
| Job listing incomplete         You have completed 5 of 12 sections.         Add the job title         Job title and reference number       COMPLETED         Add the details of the job         About the job and pay       COMPLETED         Location       COMPLETED         Contact details and closing date       COMPLETED         Add the job overview, job description and person specification       ROT STARTED         Job overview       COMPLETED         Lob overview       COMPLETED         Job overview       COMPLETED         Job overview       COMPLETED         Job overview       COMPLETED         Job overview       COMPLETED         Job overview       COMPLETED         Job overview       COMPLETED         Job overview       COMPLETED         Job overview       COMPLETED         Job overview       COMPLETED         Job overview       COMPLETED         Job overview       COMPLETED         Job overview       COMPLETED         Job overview       COMPLETED         Job overview       COMPLETED         Add the job overview, job description and person specification       NOT STARTED         Add the recruitment team       NOT                                                                                                    | DRAFT<br>Reference no: T1111-21-1234                                                                                 |                                                            |          |
| You have completed 5 of 12 sections.         Add the job title         Job title and reference number       COMPLETED         Add the details of the job         About the job and pay       COMPLETED         Location       COMPLETED         Location       COMPLETED         Contact details and closing date       COMPLETED         Add the job overview, job description and person specification       NOT STARTED         Job description       NOT STARTED         Person specification       NOT STARTED         Supporting documents       NOT STARTED         Add the recruitment team       NOT STARTED         Add the recruitment team       NOT STARTED         Add the Velsh (Cymraeg) translation for this advert       You need to complete all sections before you send it for approval.                                                                                                    | Job listing incomplete                                                                                               |                                                            |          |
| Add the job title         Job title and reference number       COMPLETED         Add the details of the job         About the job and nay       COMPLETED         Location       COMPLETED         Location       COMPLETED         Location       COMPLETED         Contact details and closing date       COMPLETED         Add the job overview, job description and person specification       COMPLETED         Job overview       COMPLETED         Job overview       COMPLETED         Job overview       COMPLETED         Job description       NOT STARTED         Person specification       NOT STARTED         Add pre-application and additional application questions       NOT STARTED         Add pre-application questions       NOT STARTED         Add the recruitment team       NOT STARTED         Add the recruitment team       NOT STARTED         Add the Velsh (Cymraeg) translation for this advert       Yeish translation         Vau need to complete all sections before you send it for approval.       Yeis and complete all sections before you send it for approval.                                                                                                    | You have completed 5 of 12 sections.                                                                                 |                                                            |          |
| Job title and reference number       COMPLETED         Add the details of the job       COMPLETED         Job out the job and pay       COMPLETED         Job out details and closing date       COMPLETED         Add the job overview, job description and person specification       COMPLETED         Job description       NOT STARTED         Job description       NOT STARTED         Supporting documents       NOT STARTED         Add the recruitment team       NOT STARTED         Add the recruitment team       NOT STARTED         Add the recruitment team       NOT STARTED         Add the velsh (Cymraeg) translation for this advert       Welsh translation         You need to complete all sections before you send it for approval.       You need to complete all sections                                                                                                    | Add the job title                                                                                                    |                                                            |          |
| Add the details of the job         About the job and pay       COMPLETED         Location       COMPLETED         Contact details and closing date       COMPLETED         Contact details and closing date       COMPLETED         Add the job overview, job description and person specification       COMPLETED         Job overview       COMPLETED         Job overview       COMPLETED         Job description       NOT STARTED         Person specification       NOT STARTED         Supporting documents       NOT STARTED         Add pre-application and additional application questions       NOT STARTED         Add the recruitment team       NOT STARTED         Add the velsh (Cymraeg) translation for this advert       Welsh translation         Vou need to complete all sections before you send it for approval.       Even and come back later                                                                                                    | Job title and reference number                                                                                       | COMPLETED                                                  |          |
| About the job and pay       COMPLETED         Location       COMPLETED         Contact details and closing date       COMPLETED         Contact details and closing date       COMPLETED         Add the job overview, job description and person<br>specification       COMPLETED         Job overview       COMPLETED         Job description       NOT STARTED         Person specification       NOT STARTED         Supporting documents       NOT STARTED         Add pre-application and additional application<br>questions       NOT STARTED         Add the recruitment team       NOT STARTED         Add the recruitment team       NOT STARTED         Add the Welsh (Cymraeg) translation for this advert       Welsh translation         You need to complete all sections before you send it for approval.       Even and comp back later                                                                                                    | Add the details of the job                                                                                           |                                                            |          |
| Location       COMPLETED         Contact details and closing date       COMPLETED         Add the job overview, job description and person specification       COMPLETED         Job overview       COMPLETED         Job description       NOT STARTED         Person specification       NOT STARTED         Supporting documents       NOT STARTED         Add pre-application and additional application questions       NOT STARTED         Add the recruitment seam       NOT STARTED         Add the recruitment team       NOT STARTED         Add the Welsh (Cymraeg) translation for this advert       Welsh translation         You need to complete all sections before you send it for approval.       Supportant                                                                                                    | About the job and pay                                                                                                | COMPLETED                                                  |          |
| Contact details and closing date       COMPLETED         Add the job overview, job description and person specification       COMPLETED         Job overview       COMPLETED         Job description       NOT STARTED         Person specification       NOT STARTED         Supporting documents       NOT STARTED         Add pre-application and additional application questions       NOT STARTED         Add pre-application questions       NOT STARTED         Add the recruitment team       NOT STARTED         Add the Welsh (Cymraeg) translation for this advert       Welsh translation         Vou need to complete all sections before you send it for approval.       Supportant                                                                                                    | Location                                                                                                    | COMPLETED                                                  |          |
| Add the job overview, job description and person specification         Job overview       COMPLETED         Job description       NOT STARTED         Person specification       NOT STARTED         Supporting documents       NOT STARTED         Add pre-application and additional application questions       NOT STARTED         Add pre-application questions       NOT STARTED         Additional application questions       NOT STARTED         Add the recruitment team       NOT STARTED         Add the Welsh (Cymraeg) translation for this advert       Welsh translation         Vou need to complete all sections before you send it for approval.       Supportal.                                                                                                    | Contact details and closing date                                                                                     | COMPLETED                                                  |          |
| Job overview       COMPLETED         Job description       NOT STARTED         Person specification       NOT STARTED         Supporting documents       NOT STARTED         Add pre-application and additional application questions       NOT STARTED         Pre-application questions       NOT STARTED         Additional application questions       NOT STARTED         Add the recruitment team       NOT STARTED         Add the Welsh (Cymraeg) translation for this advert       Welsh translation         Vou need to complete all sections before you send it for approval.       Save and come back later                                                                                                    | Add the job overview, job description and specification                                                              | person                                                     |          |
| Job description       NOT STARTED         Person specification       NOT STARTED         Supporting documents       NOT STARTED         Add pre-application and additional application questions       NOT STARTED         Additional application questions       NOT STARTED         Additional application questions       NOT STARTED         Add the recruitment team       NOT STARTED         Add the Welsh (Cymraeg) translation for this advert       Welsh translation         Vou need to complete all sections before you send it for approval.       Save and come back later                                                                                                    | Job overview                                                                                                    | COMPLETED                                                  |          |
| Person specification       NOT STARTED         Supporting documents       NOT STARTED         Add pre-application and additional application questions       Pre-application questions         Pre-application questions       NOT STARTED         Additional application questions       NOT STARTED         Additional application questions       NOT STARTED         Add the recruitment team       NOT STARTED         Add the Welsh (Cymraeg) translation for this advert       Welsh translation         CANNOT START YET       You need to complete all sections before you send it for approval.                                                                                                    | <u>Job description</u>                                                                                               | NOT STARTED                                                |          |
| Supporting documents       NOT STARTED         Add pre-application and additional application questions       NOT STARTED         Additional application questions       NOT STARTED         Additional application questions       NOT STARTED         Add the recruitment team       NOT STARTED         Add the Welsh (Cymraeg) translation for this advert       Welsh translation         You need to complete all sections before you send it for approval.       Save and come back later                                                                                                    | Person specification                                                                                                 |                                                            |          |
| Add pre-application and additional application   pre-application questions   Additional application questions   Additional application questions   Add the recruitment team   Recruitment team   Not STARTED   Add the Welsh (Cymraeg) translation for this advert   Welsh translation   CANNOT START YET   You need to complete all sections before you send it for approval.                                                                                                    | Supporting documents                                                                                                 | NOT STARTED                                                |          |
| Pre-application questions       NOT STARTED         Additional application questions       NOT STARTED         Add the recruitment team       NOT STARTED         Add the Welsh (Cymraeg) translation for this advert       Mot start yet         Welsh translation       CANNOT START yet         You need to complete all sections before you send it for approval.       Save and come back later                                                                                                    | Add pre-application and additional application applications                                                          | tion                                                       |          |
| Additional application questions       NOT STARTED         Add the recruitment team       NOT STARTED         Add the Welsh (Cymraeg) translation for this advert         Welsh translation       CANNOT START YET         You need to complete all sections before you send it for approval.                                                                                                    | Pre-application questions                                                                                            | NOT STARTED                                                |          |
| Add the recruitment team         Recruitment team         NOT STARTED         Add the Welsh (Cymraeg) translation for this advert         Welsh translation         CANNOT START YET         You need to complete all sections before you send it for approval.                                                                                                    | Additional application questions                                                                                     | NOT STARTED                                                |          |
| Recruitment team       NOT STARTED         Add the Welsh (Cymraeg) translation for this advert         Welsh translation       CANNOT START YET         You need to complete all sections before you send it for approval.         Save and come back later                                                                                                    | Add the recruitment team                                                                                             |                                                            |          |
| Add the Welsh (Cymraeg) translation for this advert         Welsh translation       CANNOT START YET         You need to complete all sections before you send it for approval.         Save and come back later                                                                                                    | Recruitment team                                                                                                    | NOT STARTED                                                |          |
| Weish translation     CANNOT START YET       You need to complete all sections before you send it for approval.                                                                                                    | Add the Welsh (Cymraeg) translation for th                                                                           | nis advert                                                 |          |
| You need to complete all sections before you send it for approval.                                                                                                    | Welsh translation                                                                                                    | ANNOT START YET                                            |          |
| Save and come back later                                                                                                    | You need to complete all sections before you send it fo                                                              | or approval.                                               |          |
|                                                                                                    |                                                                                                    |                                                            |          |

Go to the next page

## Add the job description

This page gives you instructions for how to add the job description.

**Important:** Either type in or copy and paste your job description. Creating this way means we can make sure all listings will appear in the correct format. You'll be able to upload the job description as a supporting file later on. Applicants find it useful to refer to these documents. The minimum character limit is 100 and the maximum is 10,000 in the box.

To add the job description, complete the following steps:

- 1. In the Job Description box, enter the details.
- 2. Select the 'Save and continue' button.

| <b>NHS</b> Jobs                                                                                                    | You're viewing <b>NHS BSA Training</b><br>Signed in as NHSBSA Training Sign Out |
|----------------------------------------------------------------------------------------------------|---------------------------------------------------------------------------------|
| BETA Your <u>feedback</u> will help us to improve this service.                                                                                                    |                                                                                 |
| The new NHS Jobs website will be unavailable every Thursday from service updates. <u>Read more about why we are doing this.</u>                                                                                                    | n 7am to 8am while we make essential                                            |
| Create a job advert<br>Add the Job Description                                                                                                    |                                                                                 |
| Reference no: T1111-21-1234                                                                                                    |                                                                                 |
| Either type in or copy and paste your job description. Creating it th<br>way means we can make sure all listings will appear in the correct<br>format.                                                                                                    | nis                                                                             |
| You'll be able to upload the job description as a supporting file<br>later on. Applicants find it useful to refer to these documents.                                                                                                    | 2                                                                               |
| You have a limit of 10000 characters, including spaces.                                                                                                    |                                                                                 |
| Image: boot of the second second |                                                                                 |
| You have 10000 characters remaining                                                                                                    |                                                                                 |
| 2 Save and continue                                                                                                    |                                                                                 |
| Save and come back later                                                                                                    |                                                                                 |
| Privacy policy Terms and conditions Accessibility Statement Cookies                                                                                                    | How to create and publish jobs<br>© Crown copyright                             |

# Check and save the job description

This page gives you instructions for how to check and save the job description details.

To confirm or change the job description details, complete the following steps:

- **1.** Select the '<u>Change</u>' link (optional).
- 2. Select the '<u>Save and continue</u>' button.

| NHS                                     | Jobs                                                                                                    | You're viewing NHS BSA<br>Signed in as NHSBSA Training       | Training<br>Sign Out |  |
|-----------------------------------------|----------------------------------------------------------------------------------------------------|--------------------------------------------------------------|----------------------|--|
| BETA Your                               | BETA Your <u>feedback</u> will help us to improve this service.                                                                                                    |                                                              |                      |  |
| The new N<br>service upo                | HS Jobs website will be unavailable every<br>ates. <u>Read more about why we are doing</u>                                                                                                    | Thursday from 7am to 8am while we make es<br><u>this.</u>    | sential              |  |
| Create a<br><b>Check</b><br>Job descrip | Create a job advert Check and save the job description Job description Either type in or copy and paste your job description. Creating it this way means we can make sure all listings will appear in the correct format |                                                              |                      |  |
| 2 Save and                              | continue                                                                                                    |                                                              |                      |  |
| <u>Privacy policy</u>                   | <u>Terms and conditions</u> <u>Accessibility Stater</u>                                                                                                    | nent <u>Cookies How to create and publish jobs</u><br>© Crov | vn copyright         |  |

## Job listing task list

This page gives you instructions for how to view your job listing tasklist.

**Important:** The sections of your tasklist will show statuses of 'Not started', 'Started' and 'Completed' depending on the tasks you have completed. You cannot publish a job listing until all sections are completed.

To start completing a new section of your tasklist, complete the following steps:

- 1. Select the '<u>Person specification</u>' link to begin this section.
- 2. Select the 'Save and come back later' link (optional).

Go to the next page to see the screen shot

| BETA       Your feedback will help us to improve this service.         The new NHS Jobs website will be unavailable every Thursday from 7am to 8am while we make esservice updates. Read more about why we are doing this.         NHS BSA Training         Training and Support Officer job listing         DRAFT         Reference no: T1111-21-1234                                                                                                    | ential |
|----------------------------------------------------------------------------------------------------|--------|
| BETA       Your feedback will help us to improve this service.         The new NHS Jobs website will be unavailable every Thursday from 7am to 8am while we make esservice updates. Read more about why we are doing this.         NHS BSA Training         Training and Support Officer job listing         DRAFT         Reference no: T1111-21-1234                                                                                                    | ential |
| The new NHS Jobs website will be unavailable every Thursday from 7am to 8am while we make esse<br>service updates. <u>Read more about why we are doing this.</u><br>NHS BSA Training<br><b>Training and Support Officer job listing</b><br><b>DRAFT</b><br>Reference no: T1111-21-1234                                                                                                    | ential |
| NHS BSA Training<br>Training and Support Officer job listing<br>DRAFT<br>Reference no: T1111-21-1234                                                                                                    |        |
| DRAFT<br>Reference no: T1111-21-1234                                                                                                    |        |
| DRAFT<br>Reference no: T1111-21-1234                                                                                                    |        |
|                                                                                                    |        |
| Job listing incomplete                                                                                                    |        |
| You have completed 6 of 12 sections.                                                                                                    |        |
| Add the job title                                                                                                    |        |
| Job title and reference number COMPLETED                                                                                                    |        |
| Add the details of the job                                                                                                    |        |
| About the job and pay COMPLETED                                                                                                    |        |
| Location COMPLETED                                                                                                    |        |
| Contact details and closing date COMPLETED                                                                                                    |        |
| Add the job overview, job description and person                                                                                                    |        |
| specification           Job overview         COMPLETED                                                                                                    |        |
| Job description     COMPLETED       Job description     COMPLETED                                                                                                    |        |
| Job overview     COMPLETED       Job description     COMPLETED       Person specification     NOT STARTED                                                                                                    |        |
| Specification     COMPLETED       Job overview     COMPLETED       Job description     COMPLETED       Person specification     NOT STARTED       Supporting documents     NOT STARTED                                                                                                    |        |
| Job overview     COMPLETED       Job description     COMPLETED       Person specification     NOT STARTED       Supporting documents     NOT STARTED                                                                                                    |        |
| Add the job overview, job description and person         Job overview       COMPLETED         Job description       COMPLETED         Person specification       NOT STARTED         Supporting documents       NOT STARTED         Add pre-application and additional application questions       NOT STARTED                                                                                                    |        |
| Add the job overview, job description and person         Job overview       COMPLETED         Job description       COMPLETED         Person specification       NOT STARTED         Supporting documents       NOT STARTED         Add pre-application and additional application questions       NOT STARTED         Pre-application questions       NOT STARTED         Additional application questions       NOT STARTED                                                                                                    |        |
| Add the job overview, job description and person         Job overview       COMPLETED         Job description       COMPLETED         Person specification       NOT STARTED         Supporting documents       NOT STARTED         Add pre-application and additional application questions       NOT STARTED         Pre-application questions       NOT STARTED         Additional application questions       NOT STARTED         Add the recruitment team       NOT STARTED                                                                               |        |
| Add the recruitment team       Not started                                                                                                    |        |
| Add the fob overview, job description and person         Job overview       COMPLETED         Job description       COMPLETED         Person specification       NOT STARTED         Supporting documents       NOT STARTED         Add pre-application and additional application questions       NOT STARTED         Pre-application questions       NOT STARTED         Additional application questions       NOT STARTED         Add the recruitment team       NOT STARTED         Add the Welsh (Cymraeg) translation for this advert       NOT STARTED |        |

Go to the next page

## Create a person specification to score your applications against

This page gives you instructions for how to create a person specification to score your applications against.

Read the information on the page and complete the following step:

**1.** Select the '<u>Continue</u>' button.

| NHS                                          | Jobs                                                                                                    | You're vi<br>Signed in as N                         | ewing <b>NHS BSA Training</b><br>HSBSA Training Sign Out |
|----------------------------------------------|----------------------------------------------------------------------------------------------------|-----------------------------------------------------|----------------------------------------------------------|
| BETA Your 1                                  | feedback will help us to improve this service                                                             |                                                     |                                                          |
| The new NH<br>service upda                   | HS Jobs website will be unavailable e<br>ates. <u>Read more about why we are d</u>                        | very Thursday from 7am to 8am whil<br>bing this.    | e we make essential                                      |
| < Go back<br>Create a j<br>Create<br>your ap | iob advert<br>a person specificatior<br>oplications against                                               | to score                                            |                                                          |
| Training a                                   | nd Support Officer DRAFT                                                                                  |                                                     |                                                          |
| Reference n                                  | io: T1111-21-1234                                                                                         |                                                     |                                                          |
| Refer to you<br>criteria for:                | ur Person Specification for this job, a                                                                   | nd enter the essential                              |                                                          |
| Qualificat                                   | tions                                                                                                    |                                                     |                                                          |
| Experience                                   | e                                                                                                    |                                                     |                                                          |
| Additiona                                    | al criteria you want to score against                                                                     |                                                     |                                                          |
| You'll be ab                                 | le to include any desirable criteria, if                                                                  | you need to.                                        |                                                          |
| You can typ<br>Person Spec<br>be displayed   | e your criteria or you can copy and p<br>ification this way means we can ensu<br>d in the correct format. | aste it. Creating your<br>ire all job listings will |                                                          |
|                                              |                                                                                                    |                                                     |                                                          |
| Privacy policy                               | Terms and conditions Accessibility St                                                                     | atement Cookies How to create and                   | L <u>publish jobs</u><br>© Crown copyright               |

# Qualifcations

This page gives you instructions for how to add the qualifications criteria.

To add the qualifications criteria, complete the following step:

**1.** Select the '<u>Enter qualification criteria</u>' button.

| NHS Jobs                                                                                                    | You're viewing <b>NHS BSA Training</b><br>Signed in as NHSBSA Training Sign Out |
|----------------------------------------------------------------------------------------------------|---------------------------------------------------------------------------------|
| BETA Your <u>feedback</u> will help us to improve this service.                                                                                                    |                                                                                 |
| The new NHS Jobs website will be unavailable every Thursda<br>service updates. <u>Read more about why we are doing this.</u>                                                                                                    | ay from 7am to 8am while we make essential                                      |
| <ul> <li>Create a job advert</li> <li>Add your person specification</li> <li>Training and Support Officer DRAFT</li> <li>Reference no: T1111-21-1234</li> <li>Refer to your Person Specification and type or copy and pass criteria under Qualifications and Experience. You can add m you want to score against.</li> <li>To make your scoring easier, list only the criteria you want to evidence of</li> </ul> | te your<br>ore criteria<br>o see                                                |
| Qualifications                                                                                                    |                                                                                 |
| List your essential criteria. You can list desirable criteria, if yo<br>any.<br>1 Enter qualifications criteria                                                                                                    | ou have                                                                         |

#### List your Qualifications criteria

This page gives you instructions for how to add your essential and any desirable qualification criteria.

**Important:** Refer to your Person Specification and type or copy and paste your criteria under Qualifications. You can add more criteria you want to score against. To make your scoring easier, list only the criteria you want to see evidence of.

To add your qualifications criteria, complete the following steps:

- 1. In the Essential criteria box, enter the details.
- 2. In the **Desirable criteria** box, enter the details (optional).
- 3. Select the 'Save and continue' button.

|                     |                                                                                                    | You're viewing NHS BSA Training                    |
|---------------------|----------------------------------------------------------------------------------------------------|----------------------------------------------------|
| Ν                   | Jobs                                                                                                    | Signed in as NHS8SA Training Sign Out              |
| BET                 | Your feedback will help us to improve this service.                                                                                                    |                                                    |
| The<br>serv         | new NHS Jobs website will be unavailable every Thursday from 7ar<br>vice updates. <u>Read more about why we are doing this</u> .                                                                        | n to 8am while we make essential                   |
| < Go<br>Cre<br>Lis  | o back<br>eate a job advert<br>st your Qualifications criteria                                                                                                    |                                                    |
| <b>Trai</b><br>Refe | ining and Support Officer DRAFT<br>erence no: T1111-21-1234<br>en you score an application, you'll tick a box against the criteria                                                                      |                                                    |
| they<br>be o<br>cho | y give evidence of. When you've scored all your applications, they'll<br>displayed to you in a high to low points list for you to compare and<br>ose your shortlist from.                               |                                                    |
| to f                | ing only the criteria you want to see evidence of will make it easier<br>ind the information and score it.                                                                                              |                                                    |
|                     | Refer to your Person Specification to either type the<br>information, or copy and paste from them. Make sure to press<br>Enter after each criteria, so it'll appear on a new line as a bullet<br>point. |                                                    |
| Ess                 | ential criteria                                                                                                    |                                                    |
| For                 | example,                                                                                                    |                                                    |
| • Q                 | pualified to NVQ level 2 in Health and Social Care                                                                                                    |                                                    |
| 0                   |                                                                                                    |                                                    |
| Des                 | sirable criteria                                                                                                    | 1                                                  |
| For                 | example,                                                                                                    |                                                    |
| • Q                 | ualified to NVQ level 3                                                                                                    |                                                    |
|                     |                                                                                                    |                                                    |
| 2                   |                                                                                                    |                                                    |
| <u>3</u> Si         | ave and continue                                                                                                    |                                                    |
| Save                | e and come back later                                                                                                    |                                                    |
| Prive               | acy policy Terms and conditions Accessibility Statement Cookies th                                                                                                    | ow to create and publish jobs<br>© Crown copyright |

Tip: You can add desirable criteria if needed.

# Experience

This page gives you instructions for how to add the experience criteria.

To add the experience criteria, complete the following step:

**1.** Select the '<u>Enter experience criteria</u>' button.

| <b>NHS</b> Jobs                                                                                                    |                                                                 |                                      | You're viewing NHS BSA Training Signed in as NHSBSA Training Sign Out |
|----------------------------------------------------------------------------------------------------|-----------------------------------------------------------------|--------------------------------------|-----------------------------------------------------------------------|
| BETA Your <u>feedback</u> will help us to imp                                                                                                    | prove this service.                                             |                                      |                                                                       |
| The new NHS Jobs website will be a service updates. <u>Read more about v</u>                                                                                                | unavailable every Thurso<br>why we are doing this.              | day from 7an                         | n to 8am while we make essential                                      |
| Go back                                                                                                    |                                                                 |                                      |                                                                       |
| Create a job advert<br>Add your person spe                                                                                                    | cification                                                      |                                      |                                                                       |
| Training and Support Officer                                                                                                    | DRAFT                                                           |                                      |                                                                       |
| Reference no: T1111-21-1234                                                                                                    |                                                                 |                                      |                                                                       |
| Refer to your Person Specification and type or copy and paste your<br>criteria under Qualifications and Experience. You can add more criteria<br>you want to score against. |                                                                 |                                      |                                                                       |
| To make your scoring easier, list only the criteria you want to see<br>evidence of.                                                                                         |                                                                 |                                      |                                                                       |
| Qualifications                                                                                                    |                                                                 |                                      |                                                                       |
| List your essential criteria. You can<br>any.                                                                                                    | list desirable criteria, if y                                   | you have                             |                                                                       |
| Qualifications, List your essen<br>desirable criteria, if you have                                                                                                    | tial criteria. You can<br>any.                                  | list                                 |                                                                       |
| Essential                                                                                                    | Desirable                                                       | Actions                              |                                                                       |
| GCSE grade A to C in English and<br>Maths<br>Qualified to NVQ level 2 in<br>Training and Support                                                                            | Qualified in Digital<br>Training<br>Qualified to NVQ<br>level 3 | <u>Change</u><br>or<br><u>delete</u> |                                                                       |
| Experience                                                                                                    |                                                                 |                                      |                                                                       |
| List your essential criteria. You can<br>any.                                                                                                    | list desirable criteria, if y                                   | you have                             |                                                                       |
| Enter experience criteria                                                                                                    |                                                                 |                                      |                                                                       |
|                                                                                                    |                                                                 |                                      |                                                                       |

#### List your experience criteria

This page gives you instructions for how to add your essential and any desirable experience criteria.

**Important:** Refer to your Person Specification and type or copy and paste your criteria under Experience. You can add more criteria you want to score against. To make your scoring easier, list only the criteria you want to see evidence of.

To add your experience criteria, complete the following steps:

- 1. In the Essential criteria box, enter the details.
- 2. In the **Desirable criteria** box, enter the details (optional).
- **3.** Select the '<u>Save and continue</u>' button.

|                                                                                                    | You're viewing NHS BSA Training                     |
|----------------------------------------------------------------------------------------------------|-----------------------------------------------------|
| NHS Jobs                                                                                                    | Signed in as NHSBSA Training Sign Out               |
| BETA Your feedback will help us to improve this service.                                                                                                    |                                                     |
| The new NHS Jobs website will be unavailable every Thursday from service updates. Read more about why we are doing this.                                                                                                    | 7am to 8am while we make essential                  |
|                                                                                                    |                                                     |
| < Go back                                                                                                    |                                                     |
| Create a job advert<br>List your Experience criteria                                                                                                    |                                                     |
| Training and Support Officer DRAFT                                                                                                    |                                                     |
| Reference no: T1111-21-1234                                                                                                    |                                                     |
| When you score an application, you'll tick a box against the criteria<br>they give evidence of. When you've scored all your applications, the<br>be displayed to you in a high to low points list for you to compare a<br>choose your shortlist from. | y'll<br>nd                                          |
| Listing only the criteria you want to see evidence of will make it eas<br>to find the information and score it.                                                                                                    | ier                                                 |
| Refer to your Person Specification to either type the<br>information, or copy and paste from them. Make sure to press<br>Enter after each criteria, so it'll appear on a new line as a bullet<br>point.                                               |                                                     |
| Essential criteria                                                                                                    |                                                     |
| For example,                                                                                                    |                                                     |
| Experience of working within a nursing team     Experience of dealing with willparable patients                                                                                                    |                                                     |
| •                                                                                                    |                                                     |
| Desirable criteria                                                                                                    |                                                     |
| For example,                                                                                                    |                                                     |
| <ul> <li>Experience of working in primary care</li> <li>Experience of working in a GP practice</li> </ul>                                                                                                    |                                                     |
| 0                                                                                                    |                                                     |
|                                                                                                    |                                                     |
| Save and continue                                                                                                    |                                                     |
| Save and come back later                                                                                                    |                                                     |
| Privacy policy Terms and conditions Accessibility Statement Cookies                                                                                                    | How to create and publish jobs<br>© Crown copyright |

Tip: You can add desirable criteria if needed.

# Additional criteria

This page gives you instructions for how to add any additional criteria.

To add any additional criteria, complete the following step:

**1.** Select the '<u>Enter more criteria</u>' button.

| NHS Jobs                                                                                     |                                                                 | You're viewing NHS BSA Tr             | <b>aining</b><br>ign Out |
|----------------------------------------------------------------------------------------------|-----------------------------------------------------------------|---------------------------------------|--------------------------|
| BETA Your feedback will help u                                                               | s to improve this service.                                      |                                       |                          |
| The new NHS Jobs website w<br>service updates. <u>Read more a</u>                            | vill be unavailable every Thurs<br>about why we are doing this. | ay from 7am to 8am while we make esse | ntial                    |
| < Go back                                                                                    |                                                                 |                                       |                          |
| Create a job advert<br>Add your person                                                       | specification                                                   |                                       |                          |
| Training and Support Of                                                                      | ficer DRAFT                                                     |                                       |                          |
| Reference no: T1111-21-1234                                                                  | i i i i i i i i i i i i i i i i i i i                           |                                       |                          |
| Refer to your Person Specific<br>criteria under Qualifications<br>you want to score against. | ation and type or copy and pa<br>and Experience. You can add i  | ste your<br>nore criteria             |                          |
| To make your scoring easier, evidence of.                                                    | list only the criteria you want                                 | o see                                 |                          |
| Qualifications                                                                               |                                                                 |                                       |                          |
| List your essential criteria. Yo<br>any.                                                     | ou can list desirable criteria, if                              | ou have                               |                          |
| Qualifications, List your desirable criteria, if you                                         | essential criteria. You can<br>have any.                        | ist                                   |                          |
| Essential                                                                                    | Desirable                                                       | Actions                               |                          |
| GCSE grade A to C in English                                                                 | and Qualified in Digital                                        | <u>Change</u>                         |                          |
| Qualified to NVQ level 2 in<br>Training and Support                                          | Qualified to NVQ<br>level 3                                     | delete                                |                          |
| Experience                                                                                   |                                                                 |                                       |                          |
| List your essential criteria. Yo<br>any.                                                     | ou can list desirable criteria, if                              | ou have                               |                          |
| Experience, List your ess<br>criteria, if you have any.                                      | ential criteria. You can list                                   | desirable                             |                          |
| Essential                                                                                    | Desirable                                                       | Actions                               |                          |
| Experience of working                                                                        | Experience of working in the                                    | <u>Change</u>                         |                          |
| Experience of dealing<br>with digital services                                               | Experience of working in an office environment                  | delete                                |                          |
| Additional criteria                                                                          |                                                                 |                                       |                          |
| Add more criteria you want t<br>way you did for Qualification                                | to score against. You'll list this<br>ns and Experience.        | the same                              |                          |
|                                                                                              |                                                                 |                                       |                          |

## Add additional criteria

This page gives you instructions for how to add additional criteria.

**Important:** This page is only shown if you're adding additional criteria.

To add additional criteria, complete the following steps:

- 1. In the Criteria title box, enter the details.
- 2. In the Essential criteria, enter the details.
- 3. In the **Desirable criteria**, enter the details (optional).
- 4. Select the '<u>Save and continue</u>' button.

|                                                                                                    | You're viewing NHS BSA Training                    |
|----------------------------------------------------------------------------------------------------|----------------------------------------------------|
| NHS Jobs                                                                                                    | Signed in as NHSBSA Training Sign Out              |
| BETA Your feedback will help us to improve this service.                                                                                                    |                                                    |
| The new NHS Jobs website will be unavailable every Thursday from 7ar<br>service updates. <u>Read more about why we are doing this</u> .                                                                                                    | n to 8am while we make essential                   |
| <pre>     Go back Create a job advert </pre>                                                                                                    |                                                    |
|                                                                                                    |                                                    |
| Reference no: T1111-21-1234                                                                                                    |                                                    |
| You'll add a new title and then list the criteria the same way you did<br>for Qualifications and Experience. This means you can add those from<br>your Person Specification for this job. For example, Knowledge, Skills,<br>Qualities are common in person specifications. |                                                    |
| Refer to your Person Specification to either type the<br>information, or copy and paste from them. Make sure to press<br>Enter after each criteria, so it'll appear on a new line as a bullet<br>point.                                                                     |                                                    |
| Criteria title<br>For example, Knowledge and skills                                                                                                    |                                                    |
| You can type your list or you can copy and paste it from an existing<br>document. Press Enter or Return after each one to put them on a new<br>line in your list.                                                                                                    |                                                    |
| For example,  Ability to provide quality care  Good interpersonal and communication skills                                                                                                    |                                                    |
| Desirable criteria                                                                                                    | ,                                                  |
| For example,<br>• Basic IT skills<br>• Awareness of blood-borne viruses                                                                                                    | 1                                                  |
| 0                                                                                                    |                                                    |
| Save and continue                                                                                                    |                                                    |
| Save and come back later                                                                                                    |                                                    |
| Privacy policy Terms and conditions Accessibility Statement Cookies H                                                                                                    | ow to create and publish jobs<br>© Crown copyright |

Tip: You can add desirable criteria if needed.

#### Add your person specification

This page gives you instructions for how to review your person specification details.

**Important:** If you delete any information, you'll not be able to recover this and you'll need to add it again.

To change, delete or enter more criteria, complete the following steps:

- **1.** Select the 'Change' link (optional).
- **2.** Select the 'Delete' link (optional).
- 3. Select the 'Enter more criteria' button (optional).
- **4.** Select the 'Save and continue' button.

Go to the next page to see the screen shot

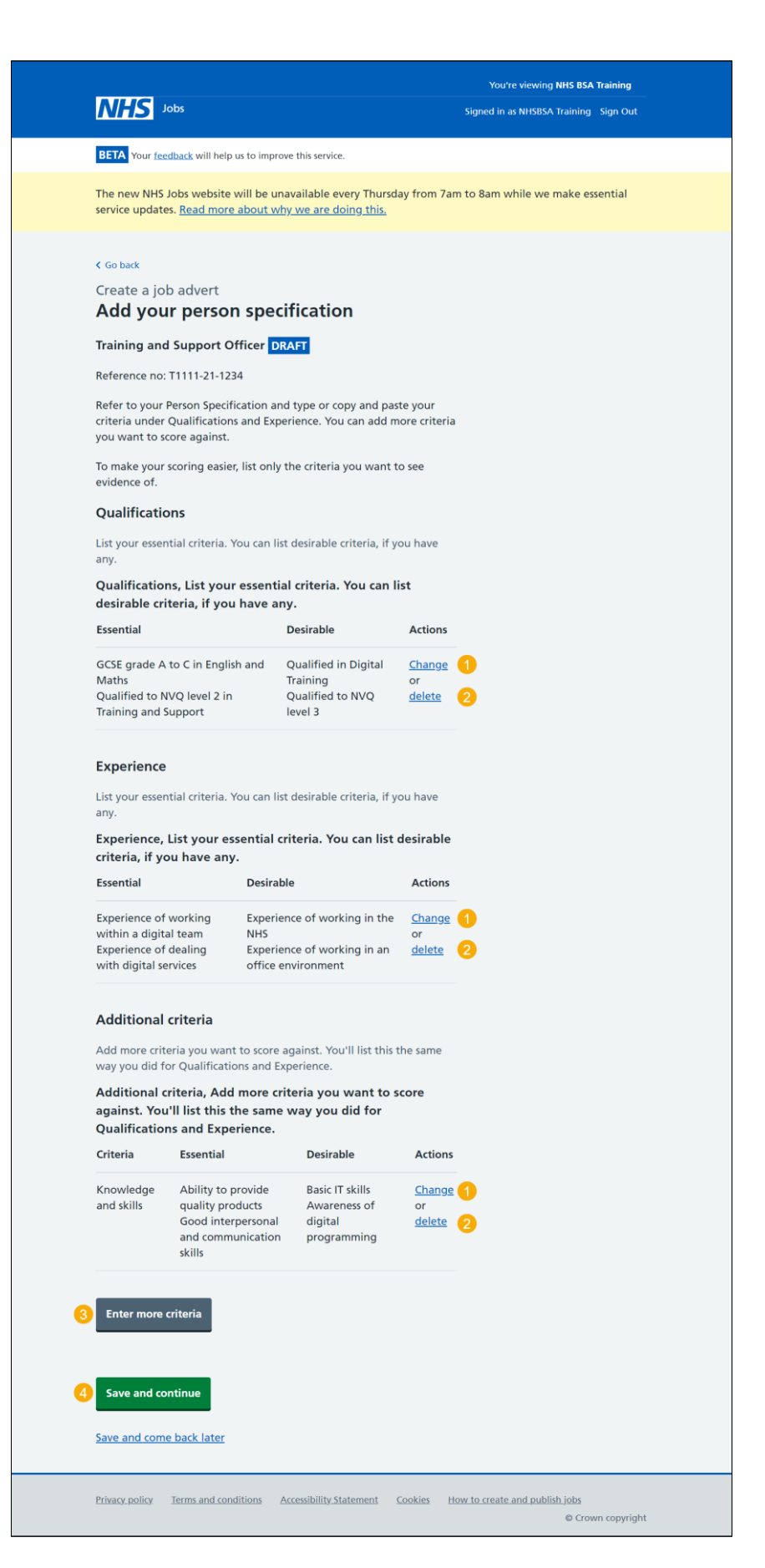

Go to the next page

#### Check and save the person specification

This page gives you instructions for how to check and save the person specification.

To confirm or change the person specification, complete the following steps:

- 1. Select a 'Change' link (optional).
- 2. Select the 'Save and continue' button.

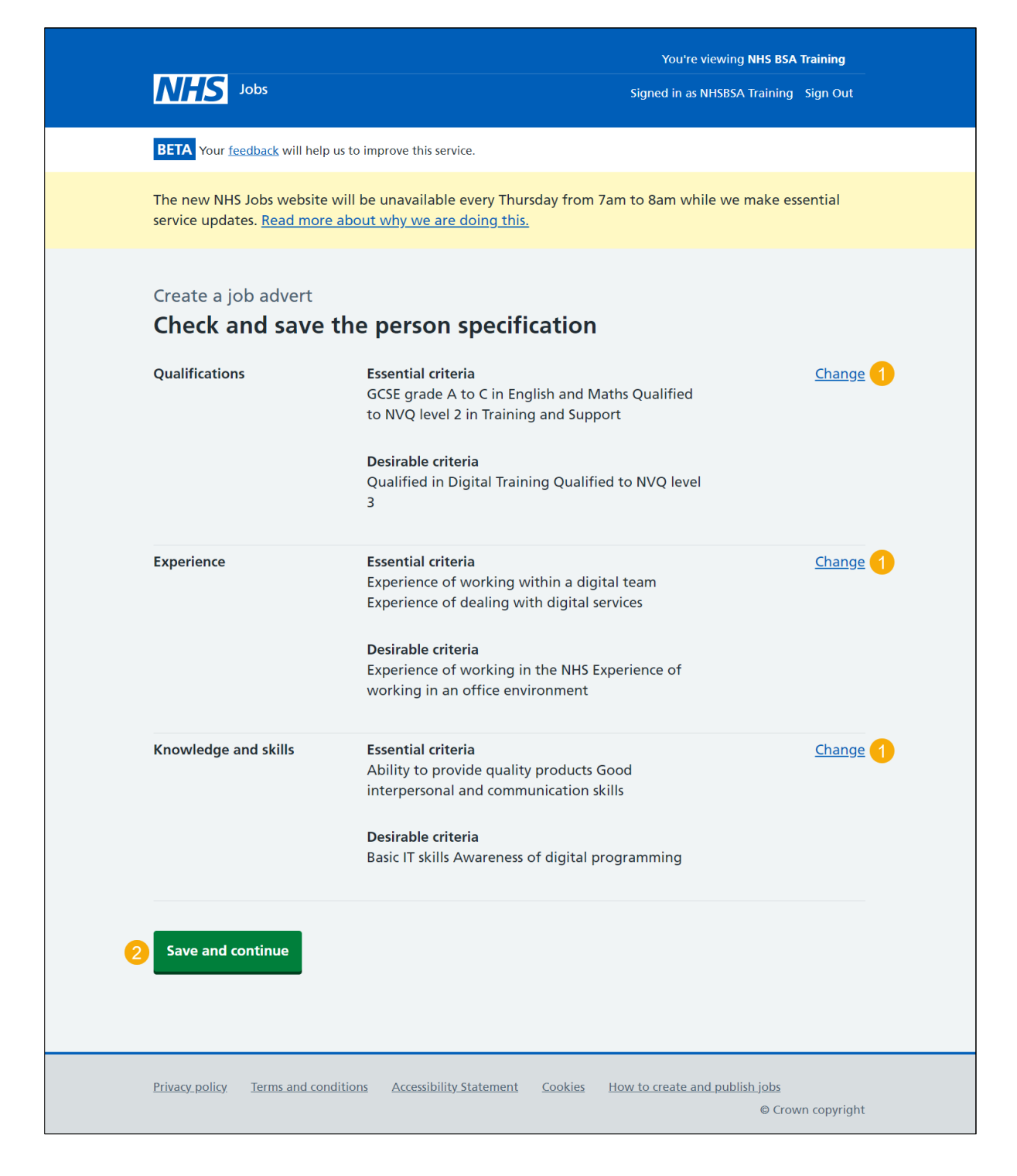

## Job listing task list

This page gives you instructions for how to view your job listing tasklist.

**Important:** The sections of your tasklist will show statuses of 'Not started', 'Started' and 'Completed' depending on the tasks you have completed. You cannot publish a job listing until all sections are completed.

To start completing a new section of your tasklist, complete the following steps:

- 1. Select the '<u>Supporting documents</u>' link to begin this section.
- 2. Select the 'Save and come back later' link (optional).

Go to the next page to see the screen shot

| NHS Jobs                                                                                                  | You're viewing NHS BSA Training Signed in as NHSBSA Training Sign Out |
|----------------------------------------------------------------------------------------------------|-----------------------------------------------------------------------|
| BETA Your feedback will help us to improve this service.                                                  |                                                                       |
| The new NHS Jobs website will be unavailable eve<br>service updates. <u>Read more about why we are do</u> | ery Thursday from 7am to 8am while we make essential<br>ing this.     |
| NHS BSA Training                                                                                          |                                                                       |
| Training and Support Officer                                                                              | job listing                                                           |
| DRAFT<br>Reference no: T1111-21-1234                                                                      |                                                                       |
| Job listing incomplete                                                                                    |                                                                       |
| You have completed 7 of 12 sections.                                                                      |                                                                       |
| Add the job title                                                                                         |                                                                       |
| Job title and reference number                                                                            | COMPLETED                                                             |
| Add the details of the job                                                                                |                                                                       |
| About the job and pay                                                                                     | COMPLETED                                                             |
| Location                                                                                                  | COMPLETED                                                             |
| Contact details and closing date                                                                          | COMPLETED                                                             |
| Add the job overview, job description a specification                                                     | and person                                                            |
| Job description                                                                                           | COMPLETED                                                             |
| Person specification                                                                                      | COMPLETED                                                             |
| Supporting documents                                                                                      | NOT STARTED                                                           |
| Add pre-application and additional app<br>questions                                                       | plication                                                             |
| Pre-application questions                                                                                 | NOT STARTED                                                           |
| Additional application questions                                                                          | NOT STARTED                                                           |
| Add the recruitment team                                                                                  |                                                                       |
| Recruitment team                                                                                          | NOT STARTED                                                           |
| Add the Welsh (Cymraeg) translation f                                                                     | or this advert                                                        |
| Welsh translation                                                                                         | CANNOT START YET                                                      |
| You need to complete all costions before use                                                              | d it for approval                                                     |
| Tou need to complete all sections before you send                                                         | антогарргома.                                                         |

Go to the next page

## Do you want to upload any supporting documents?

This page gives you instructions for how to confirm if you want to upload any supporting documents to give more information about the role to applicants.

**Important:** An example of a supporting document is a job description or person specification.

To confirm if you want to upload any supporting documents, complete the following steps:

- 1. Select an answer:
  - <u>'Yes</u>'
  - '<u>No</u>'
- 2. Select the 'Save and continue' button.

| NHS Jobs                                                                                                    | You're viewing NHS BSA Training<br>Signed in as NHSBSA Training Sign Out |
|----------------------------------------------------------------------------------------------------|--------------------------------------------------------------------------|
| <b>BETA</b> Your <u>feedback</u> will help us to improve this service.                                                                                                    |                                                                          |
| The new NHS Jobs website will be unavailable every Thurse<br>service updates. <u>Read more about why we are doing this.</u>                                                                                                    | day from 7am to 8am while we make essential                              |
| <ul> <li>Create a job advert</li> <li>Do you want to upload any suppor documents that will give more information to applicants?</li> <li>Training and Support Officer DRAFT</li> <li>Reference no: T1111-21-1234</li> <li>This will help them decide whether to apply. It may also m you get more suitable applicants.</li> <li>Yes No</li> <li>Save and continue</li> </ul> | <b>rting</b><br>ean that                                                 |
| Save and come back later                                                                                                    |                                                                          |
| Privacy policy Terms and conditions Accessibility Statement                                                                                                    | Cookies How to create and publish jobs<br>© Crown copyright              |

#### Upload your supporting documents

This page gives you instructions for how to upload your supporting documents.

**Important:** This page is only shown if you're uploading supporting documents. You can upload 4 supporting documents in a doc, docx, pdf format. The document size is limited to 1MB and the file name must be a maximum of 64 characters. In this example, the 'Training and Support Officer' file is selected for upload.

To choose and upload a document, complete the following steps:

- **1.** Select the 'Choose file' button.
- 2. Select the '<u>Upload</u>' button.

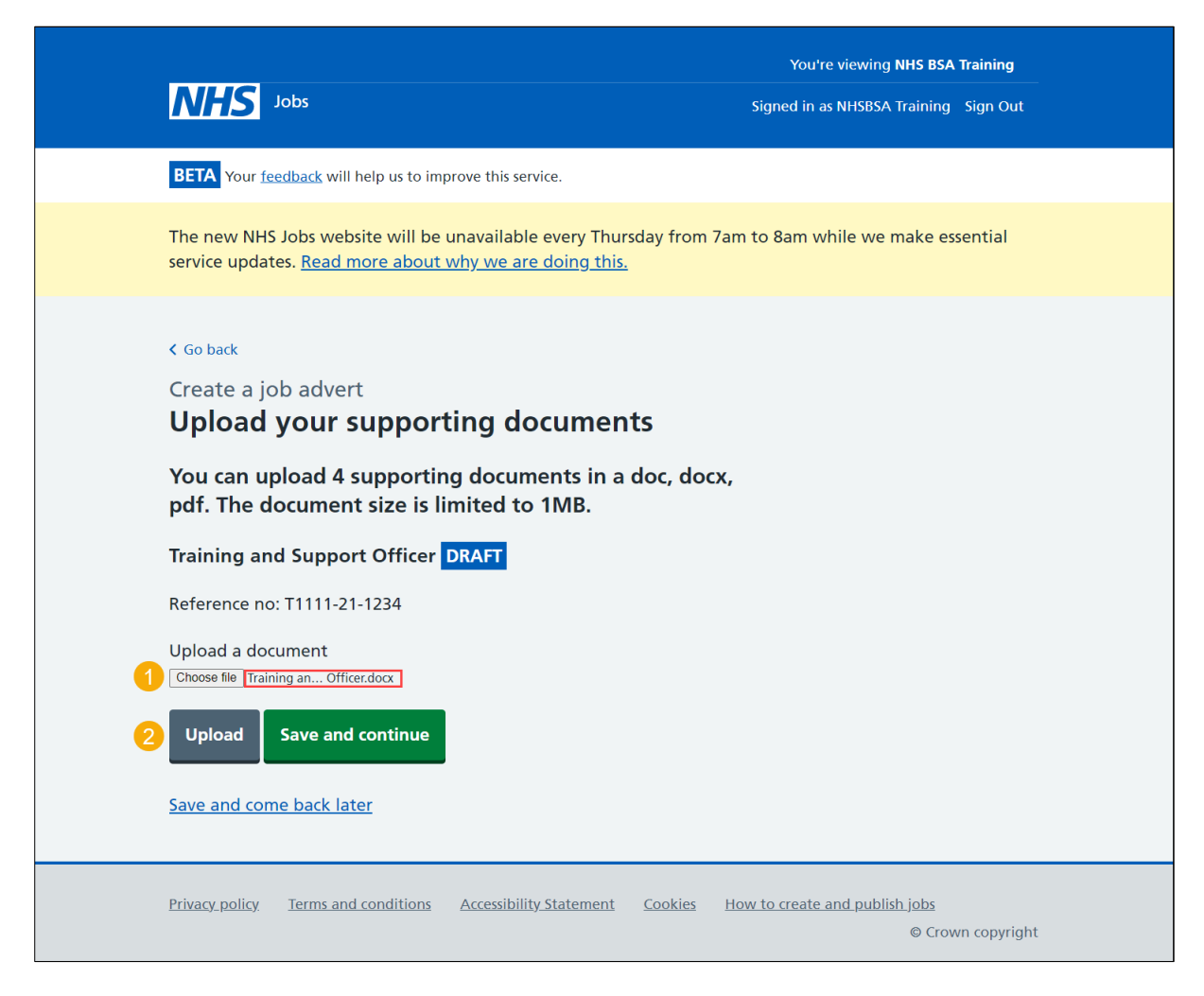

Tip: You'll need to know where the file is located to find and upload it.

#### **Review your supporting documents**

This page gives you instructions for how to review your supporting documents.

**Important:** In this example, the 'Training and Support Officer' file is uploaded. If you're uploading multiple files, repeat the steps on the 'Upload your supporting documents' page.

To view, remove or confirm your document(s), complete the following steps:

- **1.** Select the file name link to view it (optional).
- 2. Select the 'Remove' link (optional).
- **3.** Select the '<u>Save and continue</u>' button.

| NHS Jobs                                                                                                    |                                          | You're viewing <b>NHS BSA Training</b><br>Signed in as NHSBSA Training Sign Out |
|----------------------------------------------------------------------------------------------------|------------------------------------------|---------------------------------------------------------------------------------|
| BETA Your <u>feedback</u> will help us to improve this                                                                                                    | service.                                 |                                                                                 |
| The new NHS Jobs website will be unavaila service updates. <u>Read more about why we</u>                                                                                                    | ible every Thur<br>are doing this.       | sday from 7am to 8am while we make essential                                    |
| <ul> <li>Create a job advert</li> <li>Upload your supporting docupdf. The document size is limited for the document size is limited for the document size is limited for the document size is limited for the document.</li> <li>Reference no: T1111-21-1234</li> <li>Upload a document</li> <li>Choose file No file chosen</li> </ul> | <b>documen</b><br>uments in a<br>to 1MB. | <b>ts</b><br>doc, docx,                                                         |
| File name                                                                                                    | Size                                     | Action                                                                          |
| 1 Training and Support Officer.docx                                                                                                    | 109 KB                                   | Remove 2                                                                        |
| 3 Save and continue                                                                                                    |                                          |                                                                                 |
| Privacy policy Terms and conditions Accessib                                                                                                    | <u>pility Statement</u>                  | Cookies How to create and publish jobs © Crown copyright                        |

## Check and save your supporting documents

This page gives you instructions for how to check and save your supporting documents.

To confirm or change the job details, complete the following steps:

- **1.** Select a 'Change' link (optional):
  - 'Do you want to upload supporting documents?'
  - <u>Supporting documents</u>
- 2. Select the '<u>Save and continue</u>' button.

| <b>NHS</b> Jobs                                                                                                    | You're viewing <b>NHS BSA Training</b><br>Signed in as NHSBSA Training Sign Out |
|----------------------------------------------------------------------------------------------------|---------------------------------------------------------------------------------|
| BETA Your <u>feedback</u> will help us to improve this service.                                                                             |                                                                                 |
| The new NHS Jobs website will be unavailable every Thu service updates. <u>Read more about why we are doing this</u>                        | rsday from 7am to 8am while we make essential                                   |
| Create a job advert<br><b>Check and save the supporting</b><br><b>documents</b><br>Do you want to Yes<br>upload<br>supporting<br>documents? | Change 1                                                                        |
| Supporting <u>Training and Support</u><br>documents <u>Officer.docx</u><br>3 Save and continue                                              | Change 2                                                                        |
| Privacy_policy Terms and conditions Accessibility_Statement                                                                                 | Cookies How to create and publish jobs<br>© Crown copyright                     |

## Job listing task list

This page gives you instructions for how to view your job listing tasklist.

**Important:** The sections of your tasklist will show statuses of 'Not started', 'Started' and 'Completed', depending on the tasks you have completed. You cannot publish a job listing until all sections are completed.

To begin completing your tasklist, complete the following steps:

- **1.** Select a link to begin a section of the tasklist.
- 2. Select the 'Save and come back later' link (optional).

Go to the next page to see the screen shot.

| NHS Jobs                                                                                    | You're viewing NHS BSA Training Signed in as NHSBSA Training Sign Out                 |
|---------------------------------------------------------------------------------------------|---------------------------------------------------------------------------------------|
| BETA Your feedback will help us to improve this                                             | s service.                                                                            |
| The new NHS Jobs website will be unavaila<br>service updates. <u>Read more about why we</u> | able every Thursday from 7am to 8am while we make essential<br><u>are doing this.</u> |
| NHS BSA Training<br>Training and Support Off                                                | icer job listing                                                                      |
| DRAFT<br>Reference no: T1111-21-1234                                                        |                                                                                       |
| Job listing incomplete<br>You have completed 8 of 12 sections.                              |                                                                                       |
| Add the job title                                                                           |                                                                                       |
| Job title and reference number                                                              | COMPLETED                                                                             |
| Add the details of the job                                                                  |                                                                                       |
| About the job and pay                                                                       | COMPLETED                                                                             |
| Location                                                                                    | COMPLETED                                                                             |
| Contact details and closing date                                                            | COMPLETED                                                                             |
| Add the job overview, job descrip<br>specification<br>Job overview                          | completed                                                                             |
| Job description                                                                             | COMPLETED                                                                             |
| Person specification                                                                        | COMPLETED                                                                             |
| Supporting documents                                                                        | COMPLETED                                                                             |
| Add pre-application and addition questions                                                  | al application                                                                        |
| Pre-application questions                                                                   | NOT STARTED                                                                           |
| Additional application questions                                                            | NOT STARTED                                                                           |
| Add the recruitment team                                                                    |                                                                                       |
| 1 Recruitment team                                                                          | NOT STARTED                                                                           |
| Add the Welsh (Cymraeg) transla                                                             | tion for this advert                                                                  |
| Welsh translation                                                                           | CANNOT START YET                                                                      |
| You need to complete all sections before y Save and come back later                         | you send it for approval.                                                             |
| Privacy. policy Terms and conditions Accessi                                                | ibility Statement Cookies How.to.create.and.publish.jobs<br>© Crown copyright         |

Tip: You must complete all sections of the tasklist before you are able to add Welsh translations to your advert. This section will only appear if you have Welsh organisation settings turned on.

Go to the 'How to create a job listing in NHS Jobs – Add additional questions' user guide or video in the 'Create a job listing' box of the '<u>Help and support page for employers</u>' webpage.